## Jak vložit do kurzu logo EU?

1. Logo si stáhněte na tomto webu:

https://opvvv.msmt.cz/media/msmt/uploads/OP\_VVV/Pravidla\_pro\_publicitu/logolinky/Logolink\_O P\_VVV\_hor\_barva\_cz.jpg a uložte ve svém počítači.

2. V kurzu rozbalte nabídku v ozubeném kolečku vpravo nahoře a zapněte režim úprav.

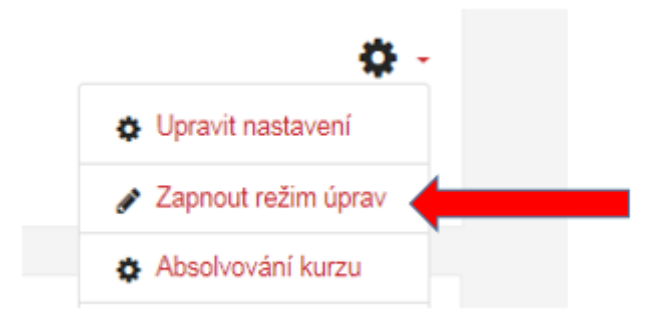

V úvodní kapitole kurzu klepněte na tlačítko "Přidat činnost nebo studijní materiál".

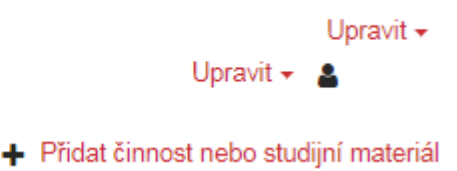

V nabídkovém okně, které se Vám otevře, vyberte ve spodní části mezi Studijními materiály popisek a klepněte na tlačítko "přidat" ve spodní části.

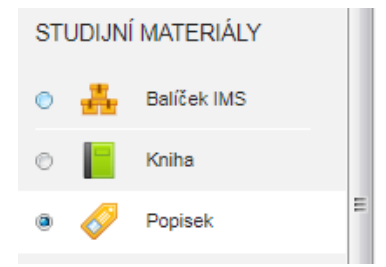

3. Nyní se Vám otevřel formulář pro nastavení Popisku. V oddíle Obecná nastavení vložte logo do "Textu popisku" pomocí ikony "Vložit obrázek". Velikost obrázku lze jednoduše upravit v okně pomocí myši.

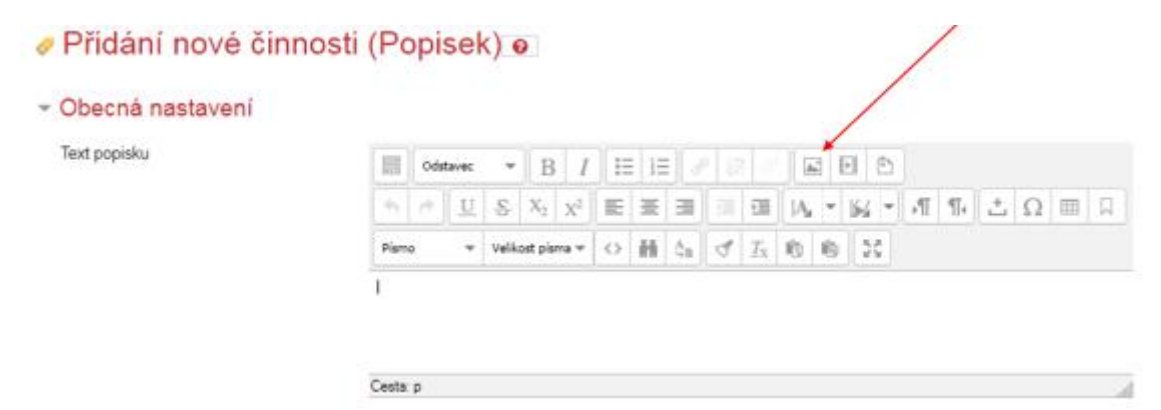

Přímo do okna pod obrázek vepište text:

Tento kurz byl podpořen z projektu: Zvýšení kvality vzdělávání na UK a jeho relevance pro potřeby trhu práce. Registrační číslo ESF projektu: \_\_\_\_\_

| Text popisku           | $ \begin{array}{ c c c c c c } \hline \hline \hline \hline \hline \hline \hline \hline \hline \hline \hline \hline \hline \hline \hline \hline \hline \hline \hline$ |
|------------------------|----------------------------------------------------------------------------------------------------|
|                        | EVROPSKÁ UNIE<br>Evropská strukturální a investiční fondy<br>Operační program Výzkum, vývoj a vzdělávání                                                             |
|                        | Tento kurz byl podpořen z projektu: Zvýšení kvality vzdělávání na UK a jeho relevance pro potřeby trhu práce. Registrační<br>čislo ESF projektu:                     |
|                        | Cesta: p » ing                                                                                                    |
| Běžná nastavení modulu |                                                                                                    |
| Omezit přístup         |                                                                                                    |
| Plnění činností        |                                                                                                    |
| Štítky                 |                                                                                                    |
| Kananatanaa            |                                                                                                    |
| Kompetence             |                                                                                                    |

4. Nyní klepněte v dolní části formuláře nastavení na tlačítko "Uložit a vrátit se o kurzu".

Před vypnutím režimu úprav můžete ještě logo přemístit do horní části kurzu.

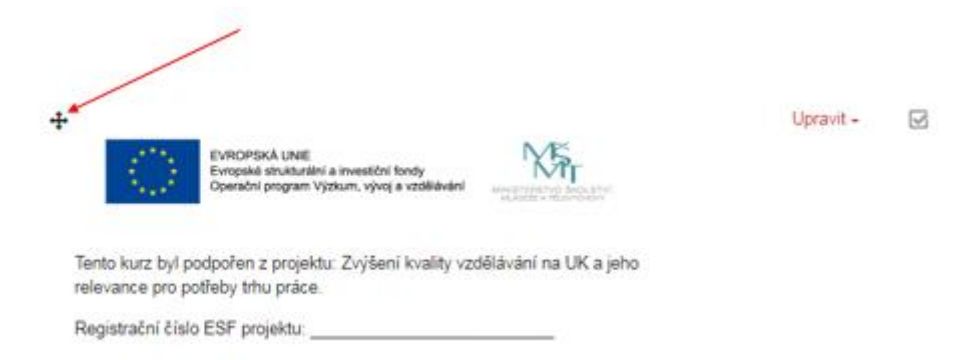